# Manor House School iPad Information – Seniors

# School supplied iPads

iPads supplied by the school will be pre-configured and handed out to the girls shortly after they start at the school if they have not collected them in advance.

iPads must remain in their supplied cases at all times if any insurance claims are to be honoured.

When the iPad comes home, connect it to your household wi-fi

1) Go to Settings > Wi-Fi, and make sure Wi-Fi is turned on.

2) Tap the name of the Wi-Fi network you want to join.

3) Enter the password for the secure Wi-Fi network, then tap Join. If you can't tap Join, the password you've entered is incorrect.

# iPad supplied from home

iPads should be handed in to Mr Hillier (Deputy Headteacher) in order that the school's management software can be installed on your device, only after the steps outlined below have been taken.

# ☑ Back-up your iPad to iCloud or a computer.

Installing the management software will **wipe your iPad and erase all content**. It is therefore essential that the iPad has been backed up to the iCloud (Go to Settings > [your name] > iCloud > iCloud Backup, then tap Back Up Now). Your iPad can also be backed up via the lightening cable and iTunes on a computer. Once returned, content can be restored onto the device (from the Apps & Data screen, tap Restore from iCloud Backup, sign-in to iCloud and "Choose backup", selecting from the list of available backups in iCloud.

# ☑ Disable Find my iPad

We will be unable to install the management software onto your iPad unless you have used your Apple ID to disable this feature (open Settings, > [your name] > iCloud > scroll and toggle Find my iPad to off )

☑ Label the iPad with your daughter's name Use a sticky label or similar that includes her name the lock code.

#### ☑ Reactivate Find my iPad

Once returned, please reactivate Find my iPad.

iPads not supplied by the school are not covered by the school's insurance.

- Once configured, the school will 'push' apps out to your daughters' iPad remotely
- Internet is filtered **when in school** (when connected to your home wi-fi you will need to have your own filtering, usually via your internet service provider)
- Non educational apps such as Snapchat and Instagram will be disabled when in school

# Manor House Guide to Parental Controls of iPad

# Screen Time (highly recommended)

Apple's Screen Time provides reports on how your daughter has been using her device, allows limits to be set on the use of specified apps, enforces downtime away from the screen and enables content and privacy restrictions.

If you have your own IOS device, Screen Time can be managed remotely by adding your daughter to your Family Sharing group (see below). If you are not an Apple user, you can set-up and configure

Screen Time directly on your daughter's iPad, via a passcode that you create (and that is different to her access lock code!). Instructions on both methods and further information on parental controls can be found by following the links below:

#### https://support.apple.com/en-us/HT208982

# Setting up an Apple ID

Your daughter will need an Apple ID if she is going to download apps at home from iTunes or the app store. Under 13's must have their Apple ID created by a parent, therefore you will need to set up your own Apple ID if you don't have one.

#### Setting up an Apple ID

Normally, when you set up an Apple ID, it has to be linked to a payment method (credit card) to pay for any downloads. It is however possible to create or use your Apple ID without a payment method. **NB** this is not an option if you wish to use Family Sharing (see below).

#### https://support.apple.com/en-gb/HT204034

# **Family Sharing**

Once you have your Apple ID, you can set up Family Sharing. Family Sharing makes it easy for up to six people in your family to share each other's iTunes, iBooks, and App Store purchases without sharing accounts. You pay for family purchases with the same credit card and can approve / reject your daughter's downloads (free or paid) from a parent's device.

#### https://support.apple.com/en-gb/HT201060

If you have any questions of a technical nature related to the iPad scheme, please feel free to contact Mr Knowles, our IT Manager at <u>rknowles@manorhouseschool.org</u> or for more logistical enquiries, myself at <u>shillier@manorhouseschool.org</u>.